## AGREE TUTORIEL INSCRIPTION EN LIGNE

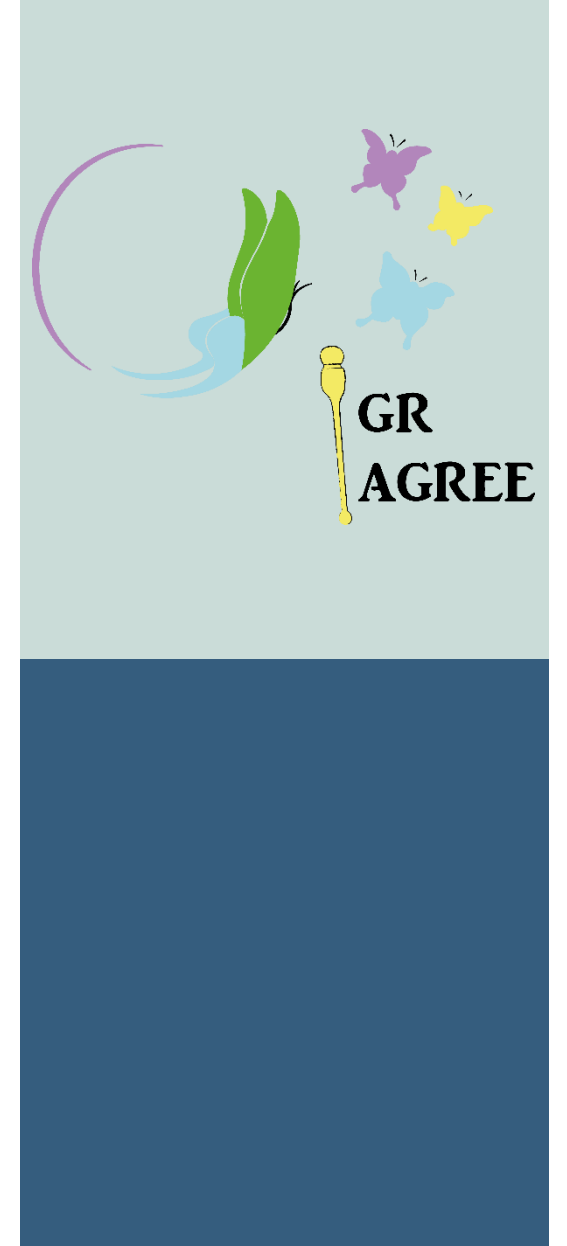

1 Pour s'inscrire cette saison, AGREE a décidé de faire une inscription en ligne afin d'éviter au maximum le papier et de facilité le travail de compilations des informations de nos adhérents :

COPIER DANS VOTRE BARRE DE RECHERCHE LE LIEN SUIVANT OU SCANNER LE QR CODE CI-DESSOUS :

| Etape 1                                                                           | https://www.helloasso.com/associations/associatio<br>n-gymnastique-rythmique-eschau-<br>esperia/adhesions/loisirs-gr-enfants-a-partir-de-<br>6ans-pour-les-debutants                                                                                                    |  |
|-----------------------------------------------------------------------------------|----------------------------------------------------------------------------------------------------|--|
| QR CODE                                                                           |                                                                                                    |  |
| Etape 2                                                                           | <ul> <li>Vous avez la possibilité de choisir le moyen de paiement de votre choix parmi les options suivantes : <ul> <li>Paiement en ligne directement sur HELLOASSO</li> <li>Règlement par chèque bancaire</li> <li>Règlement ANCV (coupon sport &amp; vacances)</li> <li>Règlement en espèces</li> <li>PASS Sport</li> </ul> </li> <li>Si vous souhaitez payer d'une autre manière que proposée ci-dessus (règlement en ligne ET en coupon sport par exemple), veuillez écrire un mail à agree67114@gmail.com afin qu'on vous oriente vers la démarche à suivre.</li> </ul>                                                                                                    |  |
|                                                                                   | Voilà la suite pour le paiement en ligne                                                                                                    |  |
| 2 II vous fau<br>certificat me<br>avoir en vers<br>3 Après avo<br>inscription, le | https://www.helloasso.com/associations/association-gymnastique-rythmique-eschau-esperia/adhesions/loisirs-gr-enfants-a-partir-de-6ans-pour-les-debutants         Image: Image: I |  |
|                                                                                   | Avez-vous un code promo ?                                                                                                    |  |
| Votre contribution au fonctionnement de HelloAsso<br>Pourquoi ? - Modifier        |                                                                                                    |  |
| J'ai compris que finalisant mon                                                   | ss://www.helloasso.com/associations/associatio<br>ymnastique-rythmique-eschau-<br>eria/adhesions/loisirs-gr-enfants-a-partir-de-<br>is-pour-les-debutants                                                                                                    |  |
| J'accepte les <u>Co</u>                                                           | nditions Générales d'Utilisation du service et j'ai lu la <u>charte de confidentialité</u> *                                                                                                    |  |

\* Champs obligatoires

Cochez les deux cases, puis !

4 Pour éviter les frais supplémentaires, vous devez jouer avec le curseur de &€ à plus si vous le désirez ou cocher la case dessous 3je ne souhaite pas soutenir HelloAsso ( cf capture d'écran cidessous) :

## Nous rendons possible le paiement à cette<sup>×</sup> association

HelloAsso est une entreprise solidaire d'utilité sociale qui fournit sa solution de paiement gratuitement à toutes les associations. Notre modèle solidaire est basé sur la générosité : votre contribution volontaire est notre unique source de revenus.

Grâce à vous, nous pouvons aider davantage d'associations à faire grandir leurs projets.

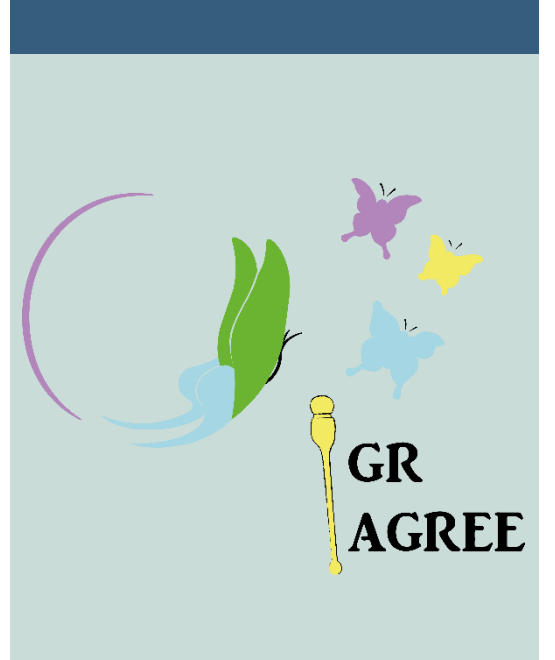

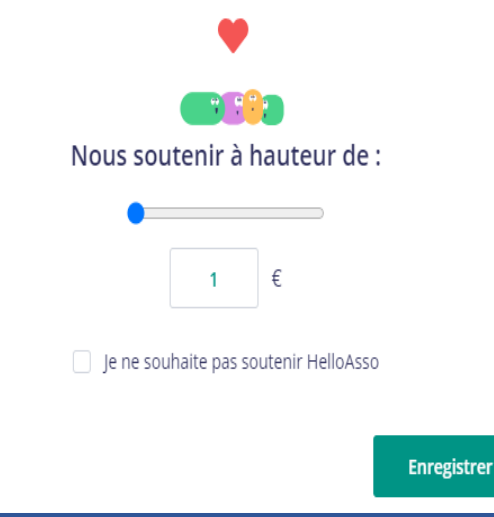

N'hésitez pas à me relater toutes vos questions et problèmes ou remarques éventuelles, qui permettront de faire évoluer ces documents !

Je reste disponible :

Sur agree67114@gmail.com

## AGREE TUTORIEL INSCRIPTION EN LIGNE